## Cómo comenzar a usar el punto de acceso (wifi) T-Mobile de Reynolds School District (versión 1)

Enchufe el cargador a la pared.

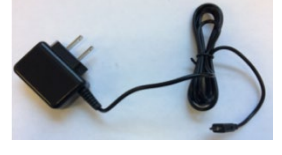

1.

2. Enchufe el cable de carga en el puerto de carga del punto de acceso.

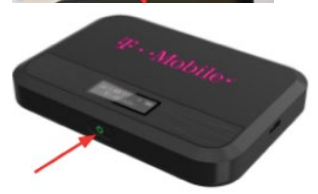

3. Para encender el punto de acceso, mantenga presionado el botón de encendido durante 3 segundos hasta que la pantalla muestre **"Welcome"**.

4. Una vez que vea T-mobile en la pantalla, toque el botón de encendido dos veces para ver el nombre del wifi.

5. Toque el botón de encendido nuevamente para ver la contraseña.

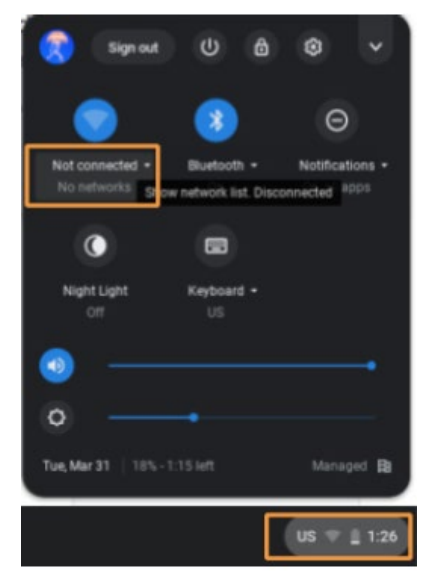

Cómo conectar el Chromebook al punto de acceso

En la esquina inferior derecho haga clic en la hora.

## Seleccione "Not connected".

Haga clic en el nombre de wifi que encontró en el paso 4. Debería ser algo así como "Franklin T9 1234".

Ingrese la contraseña que encontró en el paso 5.

Haga clic en "Connect".

¡El Chromebook ya está conectado!

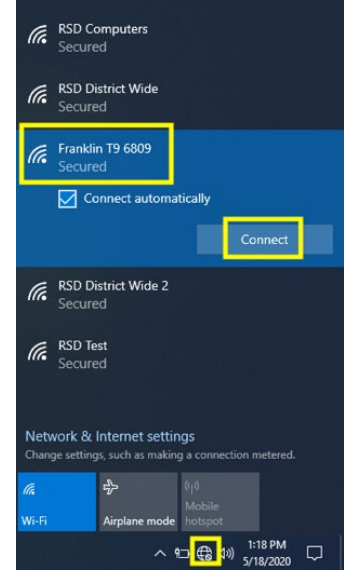

## Cómo conectar una laptop Windows en el punto de acceso

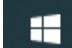

En la esquina inferior derecha, clic el ícono del globo.

Haga clic en el nombre de wifi que encontró en el paso 4. Debería ser algo así como "Franklin T9 1234".

Haga clic en "Connect".

Ingrese la contraseña que encontró en el paso 5.

Haga clic en "Next".

¿Haga clic en "Yes" Si pregunta "Do you want to allow your PC to be discoverable by other PCs and devices on this network?"(¿Desea permitir que su PC sea detectable por otros PC y dispositivos en esta red?)

¡La Laptop Windows ya está conectada!